# Accessing the Global Health eLearning Center course

# Health Workforce Productivity: An Approach for Measurement, Analysis, and Improvement

# **Course Objective**

At the end of the course, you should be able to do the following:

- Provide a definition of health workforce productivity
- Understand one approach for measuring health workforce productivity at the facility level
- Explain some of the possible underlying causes of low health workforce productivity
- List possible interventions to consider when seeking to improve health workforce productivity

#### Time

2 Hours

# **Related Courses**

- Human Resources for Health (HRH) Basics
- Gender and Health Systems Strengthening

# 1. Click on the course <u>link</u>.

Alternatively, copy and paste this URL into your internet browser: <u>http://www.globalhealthlearning.org/course/health-workforce-productivity-approach-measurement-analysis</u>

2. **Log in:** On the course home page, you will need to log in to your user account to begin taking the course. Click on the blue button at the top right:

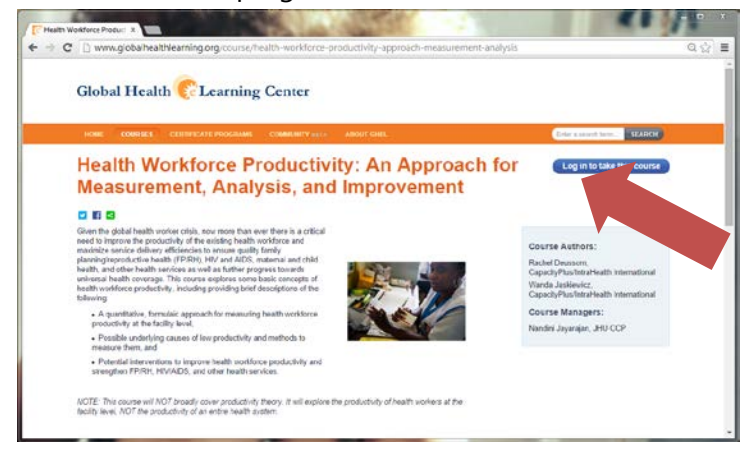

a. If you already have a Global Health eLearning Center user account, then log in by entering your user name and password on the "**I have an account**" tab:

| Clobal Health Learning ⊂ ×<br>← → C        | C Obbal Haath ateming : x                                                                     |                                  |  |
|--------------------------------------------|-----------------------------------------------------------------------------------------------|----------------------------------|--|
| HOME COURSES CERTIFICA                     | TE PROGRAMS COMMUNITY HETA ABOUT GHEL                                                         | Enter a search terre.            |  |
|                                            | You are not logged in.                                                                        |                                  |  |
| E-mai <sup>+</sup><br>Pasword <sup>+</sup> | heargbaheath@gmail.com                                                                        |                                  |  |
| d- Log in using OpenID                     | Eter be parsent that accompanies your e-mail.  (REQUEST NEW PASSWORD)  (REQUEST NEW PASSWORD) |                                  |  |
|                                            | Pacebook Contact Privacy                                                                      | KeHealth.<br>Kanvelege for Heads |  |

b. If you do not yet have a Global Health eLearning Center user account, then create one by entering your email address, creating a password, and providing some basic demographic data on the "I want to create an account" tab:

| Global Health Se Learning Center     |                                                                                                    |  |
|--------------------------------------|----------------------------------------------------------------------------------------------------|--|
| HOME COURSES CERTIFICA               | TE PROGRAMS COMMUNITY 1214 ABOUT GHEL Cinter a search term. SEARC                                                                                                    |  |
|                                      | You are not logged in.                                                                                                    |  |
|                                      |                                                                                                    |  |
|                                      | I have an account want to create an account                                                                                                    |  |
| E-mail*                              | heartglobalhealth@gmail.com<br>A valid e-mail address. Ale-mails from the system will be sert to this address. The e-mail address is not made public and will only be used if you with to re- |  |
| Password *                           | Password strength:                                                                                                    |  |
| Confirm password *                   | Passwords match:<br>Provide a password for the new account in both fields.                                                                                                    |  |
| First Name *                         |                                                                                                    |  |
| Last Name *                          |                                                                                                    |  |
| Sex*                                 | Maie     Female                                                                                                    |  |
| Location *                           | - Select a value -                                                                                                    |  |
| Organization Category *              | - Select a value -                                                                                                    |  |
| Occupation Category *                | - Select a value - •                                                                                                    |  |
| Receive email notifications          | 0                                                                                                    |  |
| САРТСНА                              |                                                                                                    |  |
| This question is for testing whether | or not you are a human visitor and to prevent automated spam submissions.                                                                                                    |  |
|                                      | Turns the lead                                                                                                    |  |

You will then need to confirm the email address that you provided to complete your user account. Check this email account for a message from <u>GHLearningAdmin@usaid.org</u> and click on the one-time login link provided in the email to verify the account. You may be prompted to update or confirm your password.

If you are still having trouble creating a user account, then contact the Global Health eLearning Center: <u>http://www.globalhealthlearning.org/about/contact</u>

3. **Start course:** Once you have successfully logged into the Global Health eLearning Center, you can start the course by clicking on the blue button at the top right:

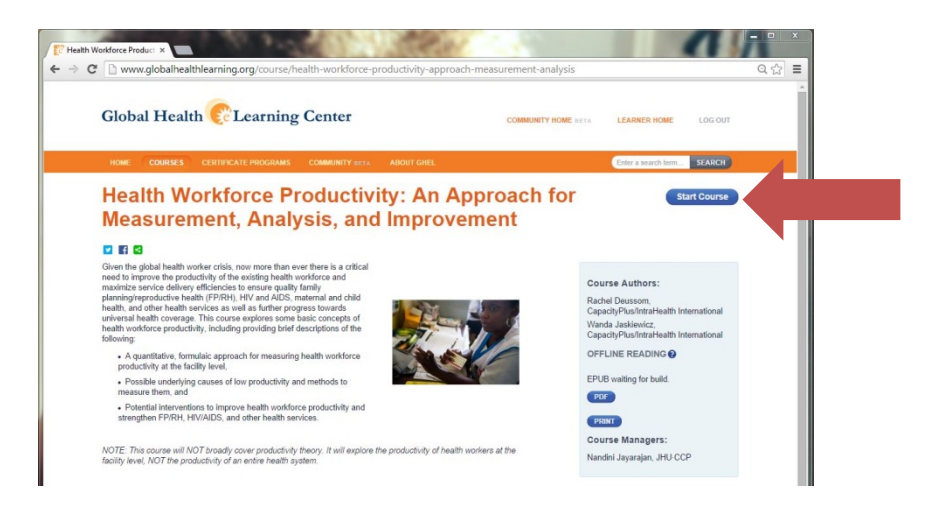

4. **Navigate course:** To navigate the course, read the content on each page and click from page to page using the white buttons at the bottom of the page.

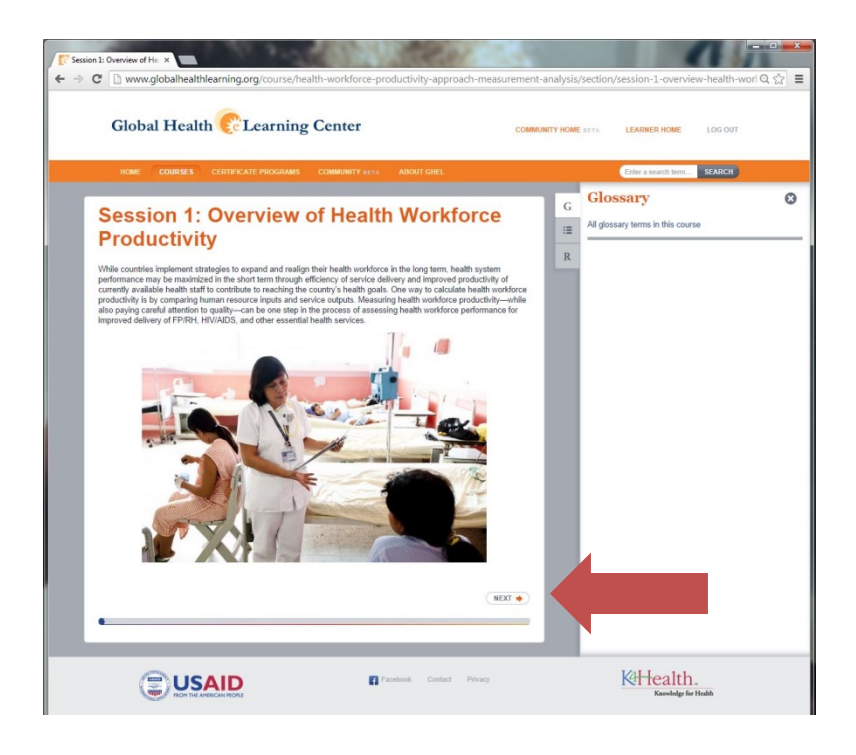

Alternatively, you can access the list of course pages by session by clicking on the second tab of the right side column and selecting the page that you would like to view:

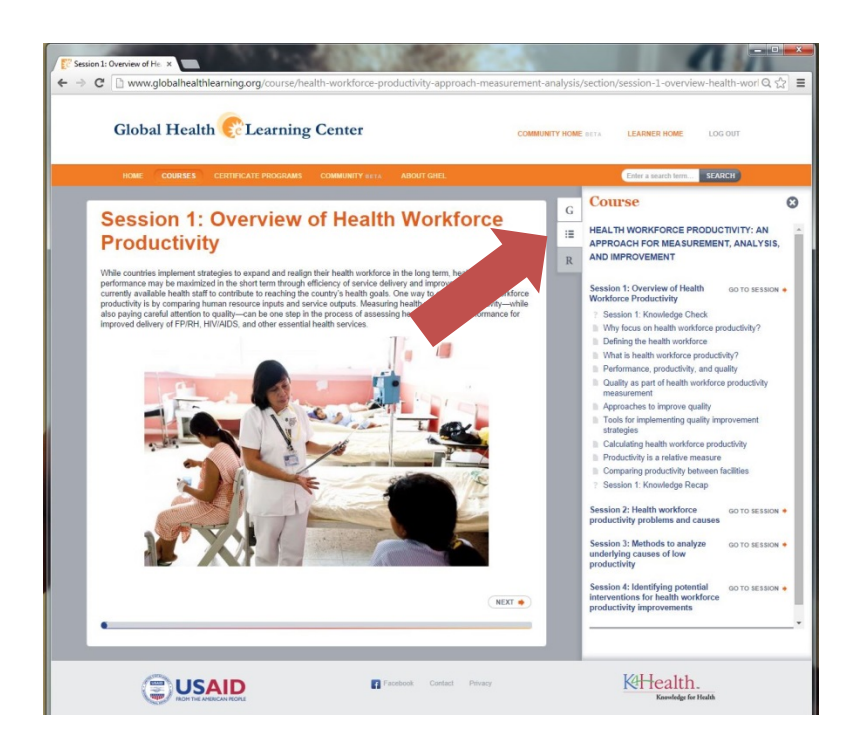

To view the course references, click on the third tab of the right side column:

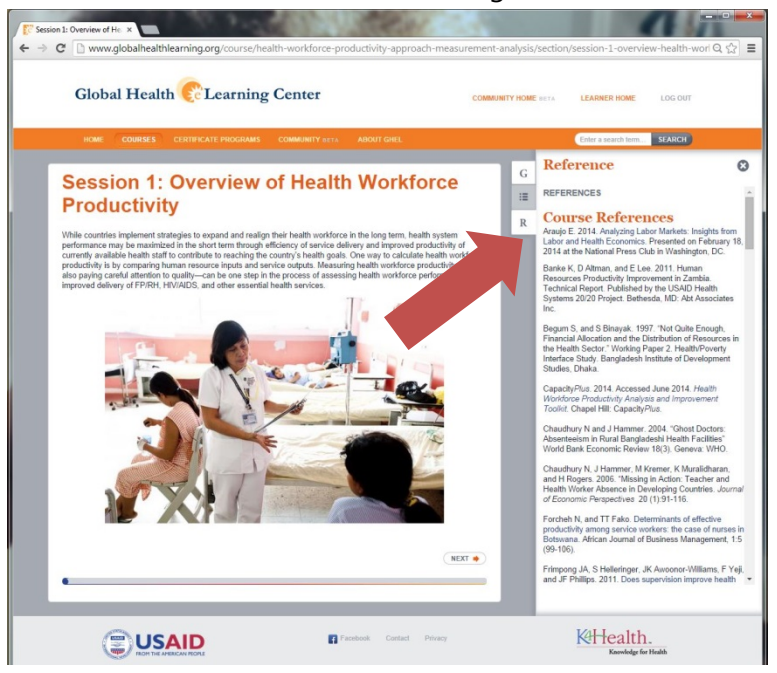

For additional information, review the Global Health eLearning Center:

- Guidance on how to use courses: <u>http://www.globalhealthlearning.org/about/how-to-use-</u> courses
- Frequently Asked Questions: <u>http://www.globalhealthlearning.org/about/faqs</u>
- Contact: <u>http://www.globalhealthlearning.org/about/contact</u>